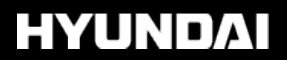

# ACTION OFFICE LIFESTYLE FUN

## Häufig gestellte Fragen (FAQ)

Typische Fragen zu allen Produkten in der Übersicht:

## Action

MC1010 - Shorty Snap

### Office

MS01 - PocketScan - Scanner

## Lifestyle

X4s - Sunnyboy

#### Wie stelle ich die Zeit bei meiner MC1010 richtig ein?

Shorty Snap MC 1010 per USB an den PC anschließen.
"Ordner öffnen" nach automatischer Erkennung

| /echseldatenträger (J:)                                                                                                    | ×            |
|----------------------------------------------------------------------------------------------------|--------------|
| Es kann immer dieselbe Aktion durchgeführt werden, v<br>ein Datenträger eingelegt wird, bzw. ein Gerät, das di<br>Dateityp enthält, angeschlossen wird:<br>Videodateien | venn<br>esen |
| Welche Aktion soll durchgeführt werden?                                                                                                    |              |
| wiedergabe<br>mit Windows Media Player                                                                                                    | 10           |
| Ordner öffnen, um Dateien anzuzeigen<br>mit Windows-Explorer                                                                                                    |              |
| Keine Aktion durchführen                                                                                                    |              |
| Timmer die ausgewählte Aktion durchführen                                                                                                    |              |
|                                                                                                    | en           |

#### 3. Fenster öffnet sich, welches den Ordner "DCIM" beinhalte

| Wee     | hseldatentr | äger (J:) |           |        |        |   |   |
|---------|-------------|-----------|-----------|--------|--------|---|---|
| Datei   | Bearbeiten  | Ansicht   | Favoriten | Extras | ?      |   |   |
| () Z    | uräck 👻 🕥   | - 🗊       | Such      | en 尾   | Ordner | B | 3 |
| Adresse | e 🖙 J:\     |           |           |        |        |   |   |
|         | DCIM        |           |           |        |        |   |   |

4. Ein Textdokument (.txt) erstellen. (neben dem Ordner "DCIM")

| €Weo         | hseldatenträg                          | er (J:)                          |        |                                                                       |
|--------------|----------------------------------------|----------------------------------|--------|-----------------------------------------------------------------------|
| Datei        | Bearbeiten A                           | nsicht Favoriten Extras          | ?      |                                                                       |
| 🕞 Z          | urück + 🕑 +                            | 😥 🔎 Suchen 😥                     | Ordner |                                                                       |
| Adresse      | e 🖙 ):(                                |                                  |        |                                                                       |
|              | 2                                      |                                  |        |                                                                       |
|              | DCIM                                   | Ansicht                          | •      |                                                                       |
| 995361788645 | Symbole anordnen nach<br>Aktualisieren | ۲                                |        |                                                                       |
|              |                                        | Einfügen<br>Verknäpfung einfägen |        |                                                                       |
|              |                                        | Neu                              | • 6    | ) <u>O</u> rdner                                                      |
|              |                                        | Eigenschaften                    | æ      | <u>V</u> erknüpfung                                                   |
|              |                                        |                                  |        | Aktenkoffer<br>  Bitmap<br>  Microsoft Word-Di<br>  Microsoft PowerPo |
|              |                                        |                                  |        | Wayacound                                                             |
|              |                                        |                                  | N      | Microsoft Excel-Ar                                                    |
|              |                                        |                                  | (1-    | ZIP-komprimierter                                                     |

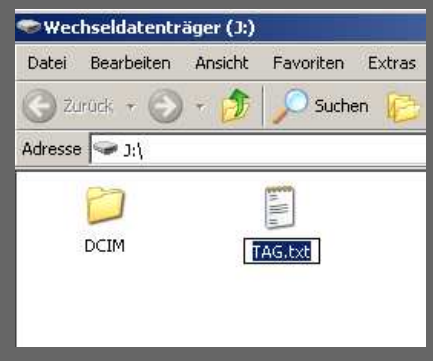

6. Datum und Uhrzeit ins Textdokument in folgendem Format einfu igen: [date] JJJJ/MM/TT

16:37

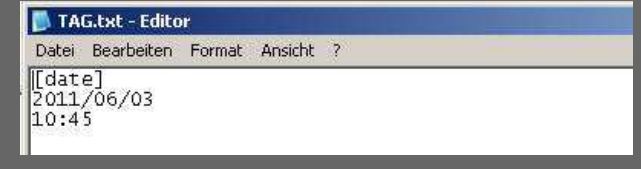

7. Textdokument abspeichern 8. Kamera vom PC trennen 9. Kamera "ein-/ausschalten"

Anleitung als PDF zum Download

<u>Zurück</u>

©2011-2013 BHS Binkert - Offizieller Hyundai Vertriebspartner Deutschland/Schweiz BHS Binkert | Shooter Family | Impressum | Disclaimer | Datenschutzerklärung